### **OFERTA DE VAGAS**

## Perfil responsável: **Coordenador de curso** Caminho: **Portal Coordenador Lato Sensu > Cadastro > Oferta de Vagas no Curso**

### Tela 01: Visão geral do Portal Coordenador Lato Sensu.

| Processos Seletivos<br>Oferta de Vagas no Cu | JI 50                                             |                                                 |                     | Porta                                                                                | l da       |  |
|----------------------------------------------|---------------------------------------------------|-------------------------------------------------|---------------------|--------------------------------------------------------------------------------------|------------|--|
| Cadastes Brassens da Campanante              |                                                   |                                                 | Coord               | Coordenação Lato Sensu                                                               |            |  |
| Cauastrar Programa u                         | e Componente                                      |                                                 |                     |                                                                                      |            |  |
|                                              |                                                   |                                                 | NOME DO O           | NOME DO CURSO DE ESPECIALIZAÇÃO<br>DEPARTAMENTO DE COMPUTAÇÃO<br>CALENDÁRIO DO CURSO |            |  |
|                                              |                                                   |                                                 |                     |                                                                                      |            |  |
| Acompanhamento do Curso                      |                                                   |                                                 | Inscrições para Sel | Inscrições para Seleção                                                              |            |  |
| ódigo                                        | Nome                                              | Situação                                        | 19/12/2016          | a                                                                                    | 31/12/2016 |  |
|                                              |                                                   |                                                 | Período do Curso    |                                                                                      |            |  |
|                                              |                                                   |                                                 | 21/03/2017          | a                                                                                    | 27/07/2018 |  |
| DRUM DE CURSOS                               |                                                   |                                                 | Limite para submis  | Limite para submissão do relatório final                                             |            |  |
|                                              |                                                   |                                                 |                     | até                                                                                  | 10/09/2018 |  |
| Caro Coordenador, es                         | te fórum é destinado para discussões<br>sso a ele | relacionadas ao seu curso. Todos os alunos do c | urso e a            |                                                                                      |            |  |
| oooraonaquo tonn aoo.                        | boo a cici                                        |                                                 |                     | Memo                                                                                 | randos     |  |
|                                              | Cadastrar novo tó                                 | pico para este fórum                            |                     | Elet                                                                                 | rônicos    |  |
|                                              |                                                   |                                                 |                     |                                                                                      |            |  |

#### Tela 02: Informar Ano Base e Ofertar Vagas.

Selecionar ano, informar número de vagas no primeiro e segundo período do ano e clicar em "Atualizar".

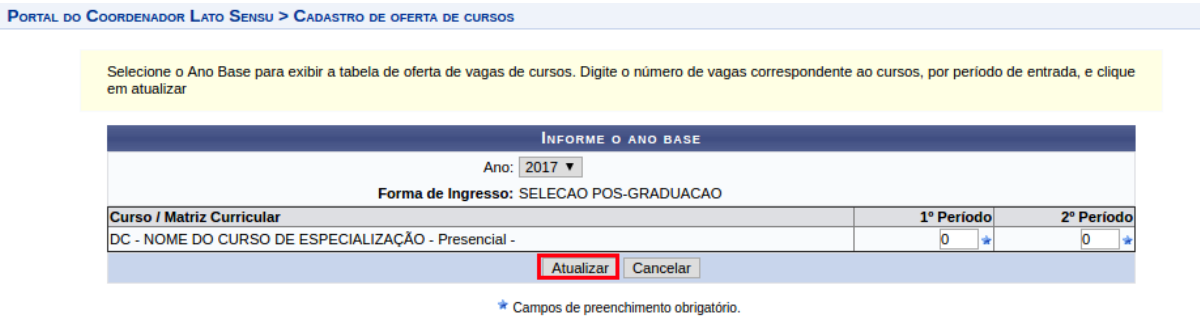

# Tela 03: Informação de sucesso da operação.

Verificar se aparece a mensagem de sucesso.

| • Oferta de vagas cadastradas com sucesso.                                                                                      |                             |                   |  |  |  |  |  |
|----------------------------------------------------------------------------------------------------|-----------------------------|-------------------|--|--|--|--|--|
| -                                                                                                    |                             |                   |  |  |  |  |  |
| Portal do Coordenador Lato Sensu > Cadastro de oferta de cursos                                                                 |                             |                   |  |  |  |  |  |
|                                                                                                    |                             |                   |  |  |  |  |  |
| Selecione o Ano Base para exibir a tabela de oferta de vagas de cursos. Digite o número de vagas correspondente<br>em atualizar | ao cursos, por periodo de e | entrada, e clique |  |  |  |  |  |
|                                                                                                    |                             |                   |  |  |  |  |  |
| INFORME O ANO BASE                                                                                                    |                             |                   |  |  |  |  |  |
| Ano: 2017 V                                                                                                    |                             |                   |  |  |  |  |  |
| Forma de Ingresso: SELECAO POS-GRADUACAO                                                                                        |                             |                   |  |  |  |  |  |
| Curso / Matriz Curricular                                                                                                    | 1º Período                  | 2º Período        |  |  |  |  |  |
| DC - NOME DO CURSO DE ESPECIALIZAÇÃO - Presencial -                                                                             | 20 🖈                        | 20 🖈              |  |  |  |  |  |
| Atualizar Cancelar                                                                                                    |                             |                   |  |  |  |  |  |
| * Campos de preenchimento obrigatório.                                                                                          |                             |                   |  |  |  |  |  |